## Using Maintenance Mode to Prevent Customer Access

Sometimes, you may not want clients to access the order form or Client Area.

To prevent this:

Go to **Configuration > System Settings > General Settings** and choose the **General** tab.

## Check Maintenance Mode.

Enter a **Maintenance Mode Message** to display to visitors while maintenance mode is enabled.

Alternatively, to redirect visitors, enter a URL in **Maintenance Mode Redirect URL**.

| Maintenance Mode              | Tick to enable - prevents client area access when enabled                                 |
|-------------------------------|-------------------------------------------------------------------------------------------|
| Maintenance Mode Message      | We are just performing some quick updates and will be back shortly.                       |
| Maintenance Mode Redirect URL | If specified, redirects client area visitors to this URL when Maintenance Mode is enabled |

Click Save Changes.